# Just -in-Time

## Using Looker Reports Spring

## What is Looker?

Looker is a web-based platform that provides service unit volunteers access to up to date membership information for the troops, volunteers and girls in their area. Looker provides reports with detailed membership information, allowing service unit leadership volunteers to make informed decisions for local events, trainings, and product programs.

Service Unit Managers, Product Program Managers, Recruiters, Secretaries, Event Coordinators, and Volunteer Mentors can access their account in Looker to view their service unit's membership information.

Volunteers can login to their Looker account at girlscouts.looker.com

For instructions on how to setup your account, please reference the Looker Volunteer Guide.

#### Reminders about your responsibility with this information:

- USE RESOURCES WISELY: You now have ready access to personal contact information about girl and adult members only to facilitate management of your service units, so please take great care in managing and sharing this information.
- BE RESPONSIBLE: Personal data should not be downloaded or shared, and distribution of personal information or addresses for any reason other than Girl Scout business is prohibited.
- RESPECT YOURSELF AND OTHERS: Your login information is yours only; if you feel that others may need access to this data please reach out to your Troop Engagement Specialist.

### **Using Looker for Spring Renewal**

#### Using Looker for Spring Renewal and more

During spring renewal, you can view which members have renewed and track progress to goal using Looker. Yet, there is so much more to use Looker for during the spring!

- Spring renewal
- Recognition event
- Bridging ceremony
- Service unit elections
- Summer camps or events
- Planning for next year

#### There are four reports available in Looker:

- Full Roster
- Troop Details
- Membership Analysis
- New in the Last Two Weeks

## Utilizing the Report Filters

Each report contains filters to allow you to view specific information. When you start typing in the filter field the available filters will pop up so you can choose the filter you need. You can add more than one filter in each field.

Once you add the filters click RUN. Click the down arrow shown in the screenshot below to collapse the filters and view the report.

| loöker                      |                                                                                                    | Browse V                                                                                         | ଦ                                                             |
|-----------------------------|----------------------------------------------------------------------------------------------------|--------------------------------------------------------------------------------------------------|---------------------------------------------------------------|
| SU Roster<br>SU ROSTER: New | v in the Last Two Weeks $\bigtriangledown$                                                                |                                                                                                  | Each Tile's Time Zone ∨<br>23m ago - America - New York Run Ø |
| FILTERS Council Code Year   | matches a user attribut #     Council Id (478)     #     #       Is equal to     #     Current Year     # | You can collapse the filters to<br>better view the information on<br>your screen by clicking the |                                                               |
| Service Unit                | is equal to   SU 488 Hilltop × +                                                                          | down arrow                                                                                       |                                                               |
| Troop or Group              | is equal to +                                                                                             |                                                                                                  |                                                               |
| Position                    | is equal to +                                                                                             |                                                                                                  |                                                               |

You can also sort information by clicking on any of the column headers.

| ზს         | δ Looker Browse ~ |                 |           |                          |                   |                          |              |                |                |                 | Q 🖽                        | 9           |                               |    |
|------------|-------------------|-----------------|-----------|--------------------------|-------------------|--------------------------|--------------|----------------|----------------|-----------------|----------------------------|-------------|-------------------------------|----|
| ⇒ si<br>SU |                   | R: Full Ros     | ster 🗢    |                          |                   |                          |              |                |                |                 |                            |             | 16m ago Run                   | Ø  |
| •          | ilters            | Year is "Curren | t Year" S | ervice Unit is "SU 283 L | isbon / Gwinner"  | Troop or Group is any va | lue Role Nam | e is any value | Role Active FI | ag is any value | Background check status is | s any value | Background check expiration i | is |
|            |                   |                 |           |                          |                   |                          | Full Ro      | ster           |                |                 |                            |             |                               | Â  |
|            | Service U         | nit Tro         | op/Group  | Program<br>Grade Level   | Participation Typ | Membership<br>Type       | Role Name    | First Name     | Last Name      | Salesforce ID   | Email                      |             | Preferred Contact Email       |    |

### **Download Reports**

The most accurate and safe way to view your membership information is in the Looker platform, but there may be times you will need to download a report to utilize the information. *Reports should only be downloaded if necessary*. Please be sure to take great care and be responsible with members' information.

You can download a report as a pdf or CSV Excel file. Click the gear icon and then choose a download option.

|                                                                                                    |                                     | <b>९</b> 🖱 🕲                                                                                                    |  |  |  |  |
|----------------------------------------------------------------------------------------------------|-------------------------------------|----------------------------------------------------------------------------------------------------|--|--|--|--|
| Click the                                                                                                    | 2m ago                              | Run 📀                                                                                                    |  |  |  |  |
| Filters Year is "Current Year" Service Unit is "SU 488 Hilltop" Troop or Group is any value Role Name is any value Role Active Flag is any value B gear icon |                                     |                                                                                                    |  |  |  |  |
|                                                                                                    | Download as PDF<br>Download as CSVs | 9 + CIRL + D                                                                                                    |  |  |  |  |
| a                                                                                                    | Pin to a board                      |                                                                                                    |  |  |  |  |
| ad <sup>Email</sup>                                                                                                    | View Access Settings                |                                                                                                    |  |  |  |  |
|                                                                                                    | Click the<br>gear icon              | Click the 2m ago<br>gear icon ny value Clear Cache & Refresh<br>Download as PDF<br>Download as CSVs<br>Pin to a board<br>View Access Settings |  |  |  |  |

## **Full Roster Report**

A full roster of all members within your assigned service unit. Report can be filtered by membership year, troop number, or volunteer position.

| loöker                                |                            |                                     |            | Browse ~                                                                                 |                 |                                                    | <u>ର</u> ୭ |
|---------------------------------------|----------------------------|-------------------------------------|------------|------------------------------------------------------------------------------------------|-----------------|----------------------------------------------------|------------|
| > SU Roster<br>SU ROSTER: Full Roster |                            |                                     |            |                                                                                          |                 | Each Tile's Time Zone<br>2m ago · America - New Yo | erk Run 🛞  |
| ✓ FILTERS<br>Council Code             | matches a user attribut    | Council Id (478)                    | £ +        | Add year filters to view current year or next year                                       |                 | After adding                                       |            |
| Year<br>Service Unit                  | is equal to<br>is equal to | Current Year t SU 158 Meadow Lark × | × +        |                                                                                          | J               | click RUN                                          |            |
| Troop or Group<br>Position            | is equal to +              | Troop Co-Leader ×                   | <b>T</b> + | Add position filters by starting to type the<br>tion name—the titles will pop up to sele | e posi-<br>ect. |                                                    |            |
|                                       |                            | Troop Cookie Sale Coordinator ×     |            |                                                                                          |                 |                                                    |            |

Use this report to:

- Find all members to invite to your recognition event and summer events and camps
- Find girls by grade level to share grade level specific opportunities (i.e. invite all older girls to PA training)
- Find Independently Registered Girls to invite to participate in SU activities
- Find all adult members to invite to service unit meetings
- Find Graduating Girl Scouts
- Find Lifetime Members
- View girl schools to check for accuracy
- View members' membership renewal and volunteer renewal status
- Note: Lifetime Members need to renew volunteer roles each year
- View troops or members by city

#### **Troop Details Report**

Report providing a list of the troops within the service unit with each troop's details such as meeting day, program grade level, and number of girls. This report has many filters, but the main filters you will find useful are Girls Assigned, Program Grade Level, and Troop Grade.

| loöker                            |                           |                   |                    | Browse ~                      | <u>ସ</u>                           |
|-----------------------------------|---------------------------|-------------------|--------------------|-------------------------------|------------------------------------|
| > SU Roster ~<br>SU ROSTER: Troop | Details 🗢                 |                   |                    |                               | 4m ago - America - New York Run () |
| ✓ FILTERS                         |                           |                   |                    |                               |                                    |
| Council Code                      | matches a user attribut • | Council Id (478)  | • 8 <sub>1</sub> + |                               |                                    |
| Service Unit                      | is equal to 🔹             | SU 650 Rushmore × | +                  | Adding greater than 0 en-     | After adding                       |
| Troop or Group                    | is equal to •             |                   | <b>T</b> +         | sures you are only seeing     | vour filters                       |
| Participation Type                | is equal to 1             |                   | +                  | the end with side resistant d | ,                                  |
| Girls Assigned                    | is greater than           | •                 | +                  | troops with girls registered  |                                    |
| Girls Pending                     | is equal to 1             |                   | +                  |                               |                                    |
| Desired # Girls                   | is equal to 🔹             |                   | +                  |                               |                                    |
| Display in Catalog                | is equal to 🔹             |                   | +                  | Add filters by starting to    |                                    |
| Program Grade Level               | is equal to I             | Daisy × Brownie × | +                  | tune the grade level the      |                                    |
| Troop Grade                       | is equal to               |                   | +                  | type the grade level - the    |                                    |
| Meeting Days                      | is equal to 🔹             |                   | +                  | titles will pop up for you    |                                    |
| Meeting Location                  | is equal to 🔹             |                   | +                  |                               |                                    |

#### Use this report to:

- Find Troops who are Bridging to a new level.
- Find Troops who are disbanding ('disbanding' included in troop name on report)
- Review information about each troop to ensure troop meeting times, days, locations, and girl openings remaining is current

## Membership Analysis Report

An analysis report showing the total number of active troops and total girl and adult members for the current and previous year. This report also includes graphs to view analysis of total members by type (Adult, Girl, Lifetime Member), total troops, girl members by grade level, and troop volunteers by position.

| ဝီ Looker                                                   |                                            | Browse 🗸   |                 | Q 🖽 🕲                     |
|-------------------------------------------------------------|--------------------------------------------|------------|-----------------|---------------------------|
| <ul> <li>SU Roster</li> <li>SU ROSTER: Membershi</li> </ul> | o Analysis ♡                               |            |                 | 33m ago <b>Run</b> 谷      |
| ✓ Filters<br>Council Code                                   | matches a user attribute  Council Id (478) | <b>◎ </b>  | Add year filter | After add-<br>ing filters |
| Year                                                        | is equal to <b>‡</b> Current Year          | <b>:</b> × | to view cur-    | click RUN                 |
| Service Unit                                                | is equal to \$ SU 488 Hilltop x            | <b>T</b> + |                 |                           |

Note: The Girl Scout Membership Year is Oct. 1 – Sep. 30. When Spring Renewal starts on April 1, **last year** will reflect **2022 membership** and **next year** will reflect renewed membership for **2023 membership** year.

#### Use this report to:

- Compare current year vs last year membership
- Track progress to membership goals in the Service Unit Planning Guide
- View total number of girls and adults
- View total troops and members by grade level for event planning

## New in the Last Two Weeks Report

A roster showing members who have registered in the last two weeks. You can filter by membership year, troop or volunteer role.

| ර් Looker                                |                                            | Browse ~   | <u> </u>       |
|------------------------------------------|--------------------------------------------|------------|----------------|
| > SU Roster<br>SU ROSTER: New in the Las | st Two Weeks ♡                             |            | just now Run 🔞 |
| ▼ Filters                                |                                            |            |                |
| Council Code                             | matches a user attribute  Council Id (478) |            |                |
| Year                                     | is equal to                                | <b>:</b> × |                |

#### Use this report to:

- Welcome new members to your service unit
- Pair new troop leaders with experienced leaders to mentor
- Assist council in placing new girls in existing troops

**Questions?** Contact your Troop Engagement Specialist or Member Services at 1.800.666.2141 or <u>help@gsdakotahorizons.org</u>